# **DVIN Circulation & Fine Rules**

## <u>1. Click 'More' > 'Administration' on the</u> <u>top bar</u>

SEKĥFIND

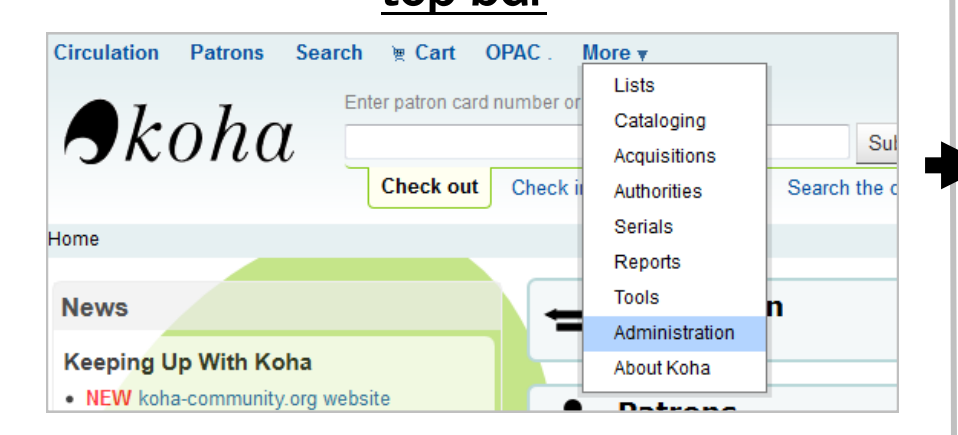

## <u>3. Select your library from the</u> dropdown

| <ul> <li>default (all libraries), same patron typ</li> <li>default (all libraries), same patron typ</li> <li>default (all libraries), all patron types,</li> <li>default (all libraries), all patron types,</li> <li>default (all libraries), all patron types,</li> <li>To modify a rule, create a new one with</li> </ul> | be, same item type<br>be, all item types<br>same item type<br>all item types<br>the same patron type and ite |
|----------------------------------------------------------------------------------------------------|----------------------------------------------------------------------------------------------------|
| Select a library : All libraries                                                                                                    |                                                                                                    |
| Patron category                                                                                                    | Item type                                                                                                    |

## 2. Click 'Circulation & Fine Rules' on the left under 'Patrons and Circulation'

## \_\_\_\_\_

Koha administration

#### Global system preferences

Manage global system preferences like MARC flavor, date format, administrator email, and templates.

Search

#### **Basic parameters**

Libraries and groups Define libraries and groups. Item types Define item types used for Hint:

Configure these parameters in the order they appear.

Define categories and authorized values for them.

#### Patrons and circulation

#### Patron categories

circulation rules. Authorized values

Define patron categories.

#### Circulation and fines rules

Define circulation and fines rules for combinations of libraries, patron categories, and item types

#### Patron attribute types

Define extended attributes (identifiers and statistical

## Circulation & Fine Rules

### 4. Set up rules

#### Defining circulation and fine rules for "Bronson Public Library"

The rules are applied from most specific to less specific, using the first found in this order:

· same library, same patron type, same item type

SEKĥFIND

- same library, same patron type, all item types
- · same library, all patron types, same item type
- · same library, all patron types, all item types
- default (all libraries), same patron type, same item type
- · default (all libraries), same patron type, all item types
- default (all libraries), all patron types, same item type
- default (all libraries), all patron types, all item types

To modify a rule, create a new one with the same patron type and item type.

| Select a library : Bronson Public Library V Clone these rules to: Altamont Public Library V |                           |                                 |                |        |               | Clone          |                              |                                  |                              |                                |                                |                             |                           |        |
|---------------------------------------------------------------------------------------------|---------------------------|---------------------------------|----------------|--------|---------------|----------------|------------------------------|----------------------------------|------------------------------|--------------------------------|--------------------------------|-----------------------------|---------------------------|--------|
| Patron category                                                                             | Item type                 | Current<br>checkouts<br>allowed | Loan<br>period | Unit   | Hard due date | Fine<br>amount | Fine<br>charging<br>interval | Fine<br>grace<br>period<br>(day) | Overdue<br>Fines Cap<br>(\$) | Suspension<br>in days<br>(day) | Renewals<br>allowed<br>(count) | Holds<br>allowed<br>(count) | Rental<br>discount<br>(%) |        |
| ILL                                                                                         | 14 days, 1 renewal        | Unlimited                       | 21             | days   | None defined  | 0.00           | 0                            | 0                                |                              |                                | 1                              | 25                          |                           | Delete |
| ILL                                                                                         | 7 days, 1 renewal         | Unlimited                       | 7              | days   | None defined  | 0.00           | 0                            | 0                                |                              | 0                              | 1                              | 25                          | 0.000000                  | Delete |
| ILL                                                                                         | Audio Media: Shorter Term | Unlimited                       | 7              | days   | None defined  | 0.00           | 0                            | 0                                |                              | 0                              | 1                              | 25                          | 0.000000                  | Delete |
| ILL                                                                                         | All                       | Unlimited                       | 21             | days   | None defined  | 0.00           | 0                            | 0                                |                              | 0                              | 1                              | 25                          | 0.000000                  | Delete |
| Staff                                                                                       | 7 days, 1 renewal         | 2                               | 7              | days   | None defined  | 0.00           | 0                            | 0                                |                              |                                | 1                              | 25                          |                           | Delete |
| Staff                                                                                       | Visual Media              | 2                               | 7              | days   | None defined  | 0.00           | 0                            | 0                                |                              | 0                              | 1                              | 25                          | 0.000000                  | Delete |
| All                                                                                         | 7 days, 1 renewal         | 2                               | 7              | days   | None defined  | 1.00           | 1                            | 2                                |                              | 0                              | 1                              | 25                          | 0.000000                  | Delete |
| All                                                                                         | Audio Media: Shorter Term | Unlimited                       | 7              | days   | None defined  | 0.00           | 0                            | 0                                |                              | 0                              | 1                              | 25                          | 0.000000                  | Delete |
| All                                                                                         | Doesn't Circulate         | 0                               | 0              | days   | None defined  | 0.00           | 0                            | 0                                |                              | 0                              | 0                              | 0                           | 0.000000                  | Delete |
| All                                                                                         | Magazine                  | Unlimited                       | 7              | days   | None defined  | 0.00           | 0                            | 0                                |                              | 0                              | 1                              | 25                          | 0.000000                  | Delete |
| All                                                                                         | Visual Media              | Unlimited                       | 7              | days   | None defined  | 0.00           | 0                            | 0                                |                              | 0                              | 1                              | 25                          | 0.000000                  | Delete |
| All                                                                                         | All                       | Unlimited                       | 14             | days   | None defined  | 0.00           | 0                            | 0                                |                              | 0                              | 1                              | 25                          | 0.000000                  | Delete |
| All                                                                                         | All                       |                                 |                | Days 👻 | Before -      |                |                              |                                  |                              |                                |                                |                             |                           | Add    |
|                                                                                             |                           |                                 |                |        | (MM/DD/YYYY)  |                |                              |                                  |                              |                                |                                |                             |                           |        |

Every Item type you use should have an "All" Patron type rule.

Special provisions can be made with a Patron/Itype rule (i.e. Staff don't get fines on books)